## Download and Log In to Remind App

| 2:51 🍕 🗘 🕇 • 👘 🖏 81% 💼                     |                                                                                                    |                   |
|--------------------------------------------|----------------------------------------------------------------------------------------------------|-------------------|
| Remind                                     |                                                                                                    |                   |
|                                            | Remind<br>Confirmed<br>Confirme your text messages<br>To confirm your account, enter the 4-<br>transport to | ₩.<br>t-digit     |
| Log in or sign up<br>Emoil or phone number |                                                                                                    | ÷                 |
| OR<br>Continue with Google                 | Didn't get the code? See other option                                                                       | ins               |
|                                            | 1 2 3                                                                                                    | -                 |
|                                            | 4 5 6                                                                                                    | Create a password |
|                                            | 7 8 9                                                                                                    | (X)               |
|                                            | , 0 .                                                                                                    | Password          |
|                                            | III 0 ~                                                                                                    | Password          |
|                                            |                                                                                                    | Continue          |

- Download the **Remind** app from your Apple or Android provider store onto your mobile phone.
- Log in using your **mobile phone number or personal email address**, which should be the same ones listed in your parent record with ParentVUE.
- A **code** will be sent to the mobile phone or personal email address you used to log in to verify your account. Enter the code into the field provided.
- Create a **Password** for your Remind account.

| $\mathbf{M}$                                                                 |                                                       |                                             |       | Click the 3 bars icon                             |
|------------------------------------------------------------------------------|-------------------------------------------------------|---------------------------------------------|-------|---------------------------------------------------|
|                                                                              | All conver                                            | rsations Q                                  | ·   • | . CIICK LITE S DAIS ICUI                          |
| ← Account settings                                                           | Messages Files                                        | versation                                   |       | gear icon.                                        |
| Your account                                                                 | Message on                                            | e person or a group                         |       | Select Your Accour                                |
| Notifications                                                                | Preferred language                                    | -                                           |       | and/or change the <u>l</u><br><u>messages in.</u> |
| 2+ Family members                                                            | Messages you receive<br>preferred language. Le        | will be translated to yo<br>earn more       | bur   |                                                   |
|                                                                              | English<br>Change                                     |                                             | •     | drop-down menu. l                                 |
| ← Notifications                                                              | 1                                                     |                                             |       | methods desired (i                                |
| Set your notification preferences and<br>manage the devices on your account. | Family members                                        |                                             | _     | click on the <b>Bell</b> icc                      |
| Your notifications                                                           | Add family members<br>teachers and parent<br>account. | to make it easier fo<br>s to recognize your | r     | method(s) you wan                                 |
| Pending confirmation. Resend email                                           | Family members                                        |                                             | •     | Click the back arrow                              |
| (240)<br>Text messages and voice calls                                       | KT T.                                                 |                                             | :     | the drop-down mei<br>listed. If not, contac       |
| App notifications                                                            | KT T.                                                 |                                             | :     | of the discrepancy                                |
| Add phone or email                                                           | _                                                     |                                             |       | the issue.                                        |

- Click the 3 bars icon in the upper-left corner and select the **gear** icon.
- Select Your Account from the drop-down menu to review and/or change the <u>language you prefer to receive</u> <u>messages in.</u>
- Click the back arrow and select Notifications from the drop-down menu. Review and/or add additional contact methods desired (i.e. personal mobile, email) and then click on the Bell icon to toggle on/off which contact method(s) you want to receive message notifications on.
- Click the back arrow and select **Family Members** from the drop-down menu. Review that all your children are listed. If not, contact your child's school to let them know of the discrepancy so they can troubleshoot and resolve the issue.

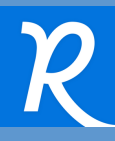

## **Review and Send a Message**

Using the Remind app, you can review past messages received and send new messages.

To review past messages:

- Click on either Montgomery County Public Schools, the school or class the message came from or click on All conversations to view any message sent to you from an individual person.
- Click on the specific annoucement or conversation you want to review in full.

All conversations \$3 CONVERSATIONS R New message (+) Add class Classes owned Classes joined A Elementary A Middle Scho Districts Montgomery County Public ☆ Starred messages All conversations

To send a message:

- Click on New message
- Select either **Individual message** or • **Group conversation**
- Search for and/or select the person, class or group you want to message
- Compose your message in the space provided or click on the **Phone** icon to make a voice call to an individual
- Select any integrated **apps** that have • content you want to include in your messsage
- Click **Translate** if you need to write/view your message in a different language
- Click Send

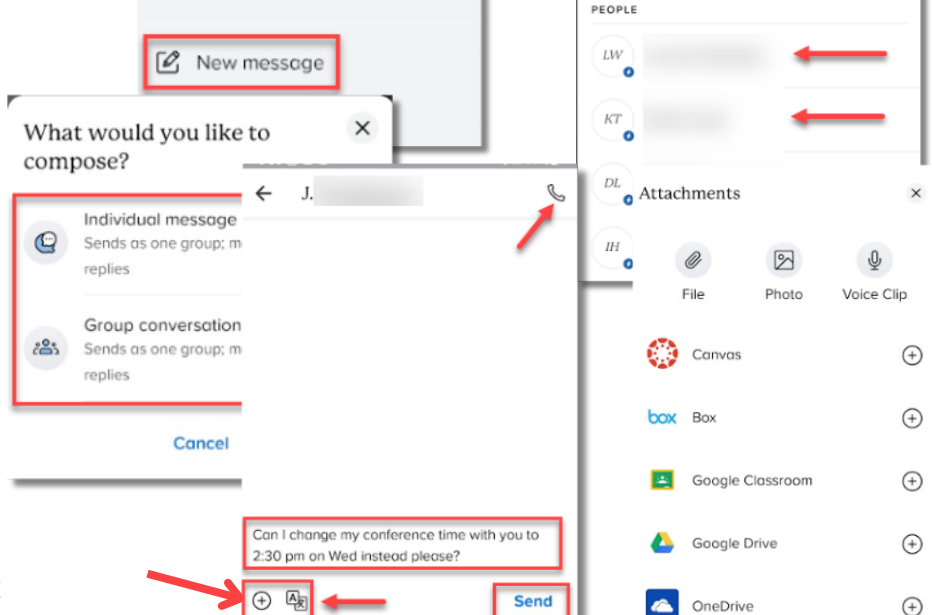

63

You called .

joined DII Team.

ioined DII Team

missed your call

Announcement: Field Day for Put sunscre...

Select Recipients

6

Ó

C.

C.

К

Jennv

 $\times$ 

## 📮 Use Text Messages to View and Respond to Messages

If you have selected your mobile contact method as a notification preference, you will receive messages as a text. Read them, reply back to them and save the Remind number into your Contacts area with a name you choose (i.e. Mrs. Smith) so that when messages from your child's teachers and school administrators are delivered to your mobile phone, they appear more familiar to you.

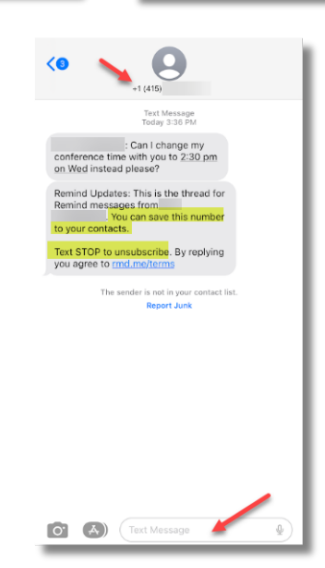

S

May 11

May 11

May 11

Apr 17

5/16/17

Q

Q